Одна из причин отключения paботы «Radius5S» в фоновом режиме в приложениях для очистки, таких как: Master, 360 Security, CM security, Fast Booster и других похожих. Когда вы очищаете свое устройство, эти приложения блокируют paботу «Radius5S» Существует только один способ предотвращения вмешательства этих приложений в paботу «Radius5S».

- 1. Пройди в настройки вашего устройств.
- 2. Нажмите на 'Доступ.
- 3. Под 'Сервис' отключите приложение для чистки.
- 4. Перезагрузите устройств.
- 5. Войдите в приложение «Radius5S».

Если у вас Samsung на Android 6 и Smart Manager, совершите следующие действия:

- 1. Пройдите в приложение Smart Manager и нажмите 'Батарея.
- 2. Под 'Энергосбережение для приложений' нажмите 'Подробнее.
- 3. Нажмите на 'Radius5S' и нажмите 'Отключить.

Если у вас Samsung на Android 7, совершите следующие действия.

1. Пройдите в настройки устройства и нажмите 'Управление устройством', затем нажмите на 'Батарею'.

2. Прокрутите вниз и нажмите 'Heконтролируемые приложения', затем добавьте «Radius5S» в этот лист.

3. Пройдите в настройки на вашем телефоне, нажмите «Приложения», нажмите «Менеджер приложений», затем нажмите «Radius5S».

4. Нажмите «Оповещения», активируйте «Разрешить оповещения», затем отключите «Скрыть на экране блокировки».

5. В приложении «Radius5S» нажмите 'Больше', нажмите 'Настройки', 'Основные настройки', затем нажмите 'Обновить время напоминаний' (под настройками Временной Зоны).

Если у вас Samsung на Android 8.0, совершите следующие действия.

1. Откройте настройки телефона, нажмите «Приложения».

2. Нажмите значок с тремя точками в верхнем правом углу, затем нажмите «Специальный доступ».

3. Нажмите "Оптимизировать использование приложения", затем нажмите «Неоптимизированные приложения».

4. Выберите «Все приложения», найдите «Radius5S» и отключите его.

5. В настройках вашего телефона нажмите «Батарея».

6. Нажмите 'Всегда спящие приложения' и убедитесь, что «Radius5S» не включен в этот список.

Если у вас устройство Zenfone, совершите следующие действия.

1. Пройдите в 'Asus Mobile Manager.

2. Активируйте 'Разрешить' для «Radius5S».

3. Пройдите в менеджер запуска приложений и активируйте «Radius5S».

4. Пройдите в настройки режиме энергосбережения и уберите «Radius5S».

5. Разрешите «Radius5S» автоматически включать Менеджер Автозапуска на вашем устройств.

Если у вас устройство **Huawei**, совершите следующие действия.

1. Пройдите в 'Конфиденциальность и безопасность' в настройках вашего устройств.

2. Добавьте «Radius5S» в список 'Защищенных приложений'.

3. Пройдите в настройки энергосбережения экрана и разрешите «Radius5S»прерывать режим энергосбережения экран.

4. Пройдите в настройки батареи, нажмите 'Блокировка очистки экрана' и исключите «Radius5S».

Если у вас устройство Xiaomi, совершите следующие действия.

1. Пройдите в настройки устройства и нажмите 'Дополнительные Настройки'.

2. Нажмите 'Батарея и производительность', 'Управлять использованием батареи', 'Выбрать приложения'.

3. Нажмите на «Radius5S» и выберите 'Без ограничений'.

4. Пройдите в настройки, доступ, автозапуск. Активируйте автозапуск «Radius5S».

5. Пройдите в политику настройки энергии и разрешите «Radius5S» будить ваше устройство.

Откройте приложения, затем нажмите кнопку "Недавние приложения"/"
Обзор приложений" (квадратная кнопка или кнопка с тремя горизонтальными линиями).

7. В "Недавних приложениях"/"Обзор приложений", найдите «Radius5S», и нажмите на него, чтобы заблокировать.

Если у вас устройство **OnePlus**, совершите следующие действия.

1. Пройдите в настройки вашего устройства и нажмите 'Батарея'.

2. Нажмите 'Оптимизация батареи' в верхнем правом угл.

3. Выберите все приложения и отключите «Radius5S».

4. Вернитесь к 'Оптимизации батареи', затем пройдите в 'Расширенная оптимизация' и отключите ег.

5. Пройдите в настройки вашего устройства и нажмите 'Звуки и уведомления.

6. Нажмите 'Уведомления приложений' и нажмите на «Radius5S».

7. Измените «Radius5S» на 'Приоритет'.

Если у вас устройство Leeco Le.

1. Пройдите в управление телефоном и нажмите 'Управление энергией'.

2. Нажмите 'Защита приложений' и добавьте «Radius5S» в защищенные приложения.

3. Пройдите в 'Настройки', 'Права доступа', 'Разрешение использования приложения', 'Список приложений', затем «Radius5S».

4. В функциях внизу найдите 'Alert Window' под 'Другими', установите на 'Разрешить'.

Если у вас устройство **ZTE Nubia**.

1. Пройдите в 'Настройки', 'Приложения', 'Менеджер Автозапуска'.

2. Активируйте «Radius5S».

3. На экране домой на вашем устройстве нажмите знак приложений, 'Настройки',

'Оповещения'.

4. Нажмите значок передач и верхнем правом углу, нажмите 'На экране блокировки', затем выберите 'Показывать все уведомления'.

Если у вас устройство Орро.

1. Пройдите в настройки и нажмите 'Уведомление и строка состояния'.

2. Активируйте 'Включать экран доя блокировки уведомлений'.

3. Вернитесь к 'Уведомление и строка состояния" и нажмите 'Центр уведомлений'.

4. Найдите «Radius5S», затем активируйте 'Разрешить уведомления' и 'Приоритет дисплей'.

5. Пройдите в настройки телефона, 'Расширенные настройки', 'Менеджер батареи', 'Защищенные приложения'.

6. Найдите «Radius5S», и добавьте его в список 'Защитить'.

7. В настройках вашего телефона нажмите 'Приложения', нажмите 'Расширенный', нажмите 'Игнорировать оптимизацию батареи'.

8. Найдите «Radius5S» и выберите 'Игнорировать'.

Вы также можете заблокировать приложения, чтобы они продолжали работать в фоновом режиме:.

1. Пройдите в обзор приложений (Где вы увидите все работающие приложения).

2. Проведите вниз, чтобы заблокировать и разблокировать «Radius5S» — если вы сделали это правильно, вы увидите значок в верхнем левом углу приложения.

Если у вас устройство Lenovo.

1. Пройдите в настройки телефона и нажмите «Приложения».

2. Найдите приложение «Управление фоновыми приложениями».

3. Нажмите на него и выберите «Отключить».

Если у вас устройство **Meizu**.

1. Откройте «Безопасность» и нажмите "Ускоритель".

2. Нажмите значок зубца в верхнем правом углу и откройте "Список ускорения памяти".

3. Нажмите на "Добавить в список" и выберите «Radius5S».

4. Вернитесь в «Безопасность» и нажмите "Права доступа", затем "Автоматически загружаемые приложения " и активируйте «Radius5S».

5. Вернитесь в «Права доступа», нажмите "Управление приложением", нажмите на «Radius5S», затем активируйте "Уведомление" и «Автозапуск».

6. Вернитесь в основное меню к приложению "Безопасность" и выберите "Энергия".

7. Откройте "Резервное управление" – находясь в «Резервном управлении», название экрана будет написано «Управление приложением».

8. Активируйте здесь «Radius5S».

Если шаги выше не работают.

1. Откройте приложение «Безопасность», нажмите «Права доступа», нажмите «Работать в фоновом режиме».

2. Нажмите «Radius5S» и выберите «Продолжать работать в фоновом режиме».

Поскольку Meizu использует операционную систему FlymeOS, которая значительно отличается от большинства операционных систем Android, вы можете испытывать проблемы с уведомлениями.

Если у вас устройство Blackberry KEYone.

1. Пройдите в настройки на вашем устройстве, нажмите 'Оповещения', нажмите на значок настройки, нажмите 'На экран блокировки', 'Показывать все оповещения'. Нажмите на 'Radius5S' в списке приложений под

'Оповещениями', отключите все опции.

2. На домашнем экране, проведите вниз с верха экрана.

- 3. Нажмите «Настройки», затем «Оповещения».
- 4. Нажмите на профиль.
- 5. Нажмите Настроить оповещения для приложений.
- 6. Нажмите на приложение.

7. Измените настройки звука, рингтона, режим без звука, LED, LED Цвета.

8. Чтобы сделать обновленные настройки настройками по умолчанию, нажмите на значок

'Установить по умолчанию'.

Если у вас устройство **Vivo**.

1. Поместите Radius5S в список для ускорения.

2. Пройдите в «Настройки», «Строка состояния и уведомления», найдите «Radius5S», активируйте функцию «Разрешить уведомления», «Показывать на экране блокировки», «значок рабочего стола» и «Предварительный просмотр» переключатели.

3. Пройдите в «Imanager», «Управление энергией «, «Избыточное использование батареи» и разрешите «Radius5S» работать, когда фоновое потребление высокое.

4. Пройдите в настройки, нажмите «Больше настроек», нажмите «Приложения», нажмите «Атозапуск», затем активируйте кнопку для «Radius5S».